## **Creating Classroom Pages in Edline**

When you open Edline, your "homepage" should look similar to this. The actual pages that students and parents see will be the "class pages". Notice your list of classes on the left side. Click on the class to begin

"edited". (remember to login to your account go to www.edline.net) Please use Firefox when accessing Edline to have access to all of the Edline tools.

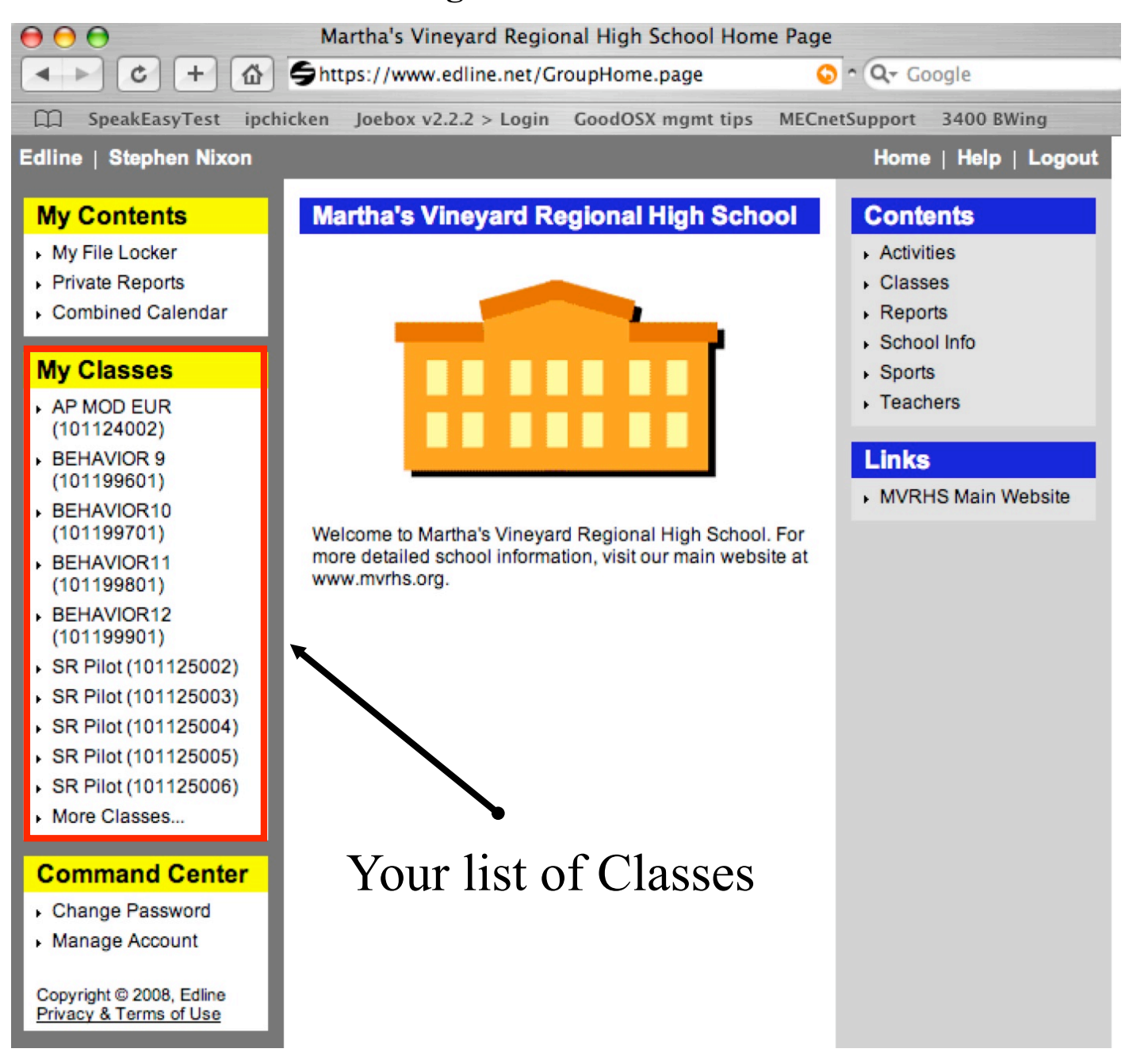

#### The Class Screen

Everything but the left hand column is similar to what the students and parents will see. It is the "homepage" for each of your classes. To add content, you will select the EDIT button next to "Contents" . To add Links click the EDIT button next to Links

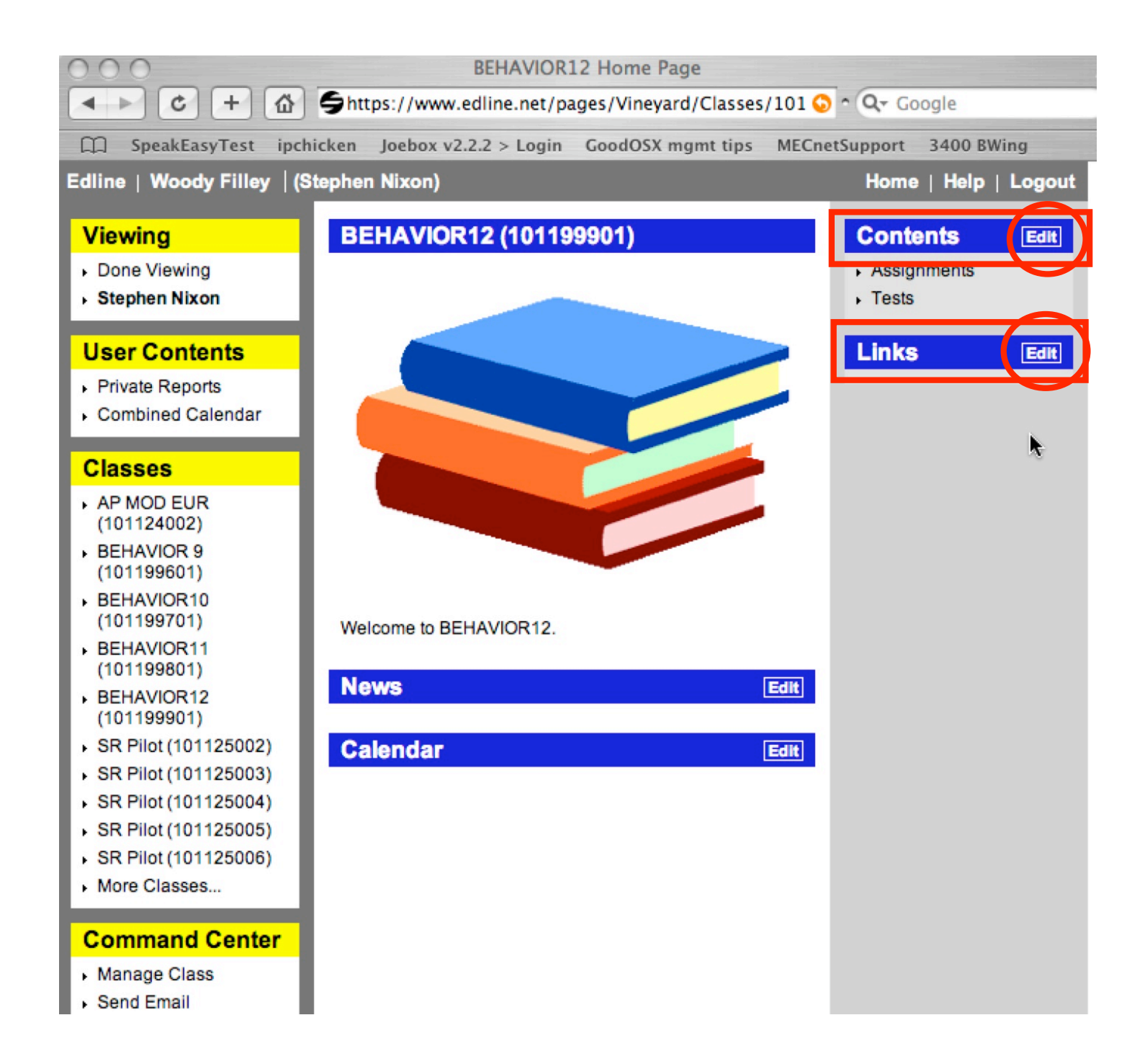

## Adding Content to the Class Page

| $\Theta \Theta \Theta$                                 | Directory List                          | <b>a</b>                     |
|--------------------------------------------------------|-----------------------------------------|------------------------------|
| <ul> <li>► C + </li> <li>C + </li> <li>C + </li> </ul> | tps://www.edline.net/ResourceList.page  | 🗿 ^ 🔍 Google                 |
| C SpeakEasyTest ipchicken                              | Joebox v2.2.2 > Login GoodOSX mgmt tips | MECnetSupport 3400 BWing »   |
| Edline   Woody Filley   (Stephe                        | n Nixon)                                | Home   Help   Logout         |
| BEHAVIOR12<br>(1-2 of 2 items)                         | Manage Class Document                   | Add Done                     |
| Select All   Unselect All                              |                                         | Details 🛟 Show 50 🛟          |
| Name v                                                 |                                         | Modified                     |
| Edit Assignments                                       |                                         | Feb 14                       |
| Edit Tests                                             |                                         | Feb 14                       |
| Select All   Unselect All                              |                                         | Details 🗧 Show 50 ≑          |
| Manage Selected Items                                  |                                         | Contraction Top              |
| Copy To Move To                                        | Approve Reject Delete                   |                              |
|                                                        | Use the pull do                         | wn menu to select the type   |
| Change Visibility                                      | of new content                          | and the add button to create |
|                                                        | Done                                    | it.                          |
| Use the Edit button to change the                      | name. These are the two folde           | rs under the Contents tab    |
| visibility, or manage access to the                    | Click on them to open t                 | he folder to view or add new |
| folder. If this is a document use E edit the document. | Edit to items.                          |                              |

## **Content Options**

The pull down menu gives you options for the type of page/content you want to create. For now we will look at the basic types.

Document - similar to a web page, the document can contain text, graphics, and links. This could be a page for your syllabus, homework, a work sheet, etc.

Folder - if you have a number of pages of information for your site, you may want to organize them in folders for organization and browsing purposes. In the picture below Assignments and Tests are folders.

Edline also allows you to create discussion groups (like blogs), homework hand-in box, interactive assignments with your students, surveys, and online quizzes. You can use the help menu in Edline or let the tech department know of your interest in these additional features.

| HJ SPEAKEAS                                                                            | yrest                                             | ipenieken   | JOEDOX V2. | 2.2 / LUgili | 00000371 | ingine ups                                                                                       | mecheroupp            | UIL 3400 B                                           | wing           |
|----------------------------------------------------------------------------------------|---------------------------------------------------|-------------|------------|--------------|----------|--------------------------------------------------------------------------------------------------|-----------------------|------------------------------------------------------|----------------|
| Edline   Woody                                                                         | Filley                                            | (Stephen    | Nixon)     |              |          |                                                                                                  | He                    | ome   Help                                           | Logout         |
| BEHAVIOR12<br>(1-2 of 2 items)<br>Select All   Uns<br>Edit<br>Edit<br>Select All   Uns | elect All<br>Name<br>Assign<br>Tests<br>elect All | .▼<br>ments |            | Manage C     | Class    | Select<br>Discussion<br>Folder<br>Group<br>RSS Feed<br>Homework<br>Interactive<br>Survey<br>Quiz | Hand-In<br>Assignment | Add<br>Add<br>S<br>Modified<br>Feb 14<br>Feb 14<br>S | Done<br>how 50 |
| Manage Se                                                                              | lected                                            | Items       |            |              |          |                                                                                                  |                       |                                                      | C Top          |
| Copy To                                                                                | Move                                              | То)         | Approve    | Reject       | Delete   |                                                                                                  |                       |                                                      |                |
| Contrage Fisherin                                                                      | .,)                                               |             |            |              |          | Pull Do                                                                                          | ↓<br>wn Menu          | 1                                                    |                |
|                                                                                        |                                                   |             |            | Dor          | le       |                                                                                                  |                       |                                                      |                |

#### Adding a Document

When you select the add document, you will be presented with this window. Here you will:

1. Give the document a title/name. You can add a summary to help further identify it.

Add the content - 3 choices - We would suggest using the Enter Text By Hand - If you import a file the student or parent will need the program to open the file (ie. a parent will need Appleworks if you upload an Appleworks file.
 If your page is the same for multiple classes, use the Multiple Posting to enter it into all of the desired classes.

| препекен доевох v2.2.2 > содит соойоэх підністіру меснесэйрроге эчоо вжину          | 1              |
|-------------------------------------------------------------------------------------|----------------|
| Summary Information                                                                 |                |
| This document is in BEHAVIOR12                                                      |                |
| Last Modified: 06/20/08                                                             |                |
|                                                                                     |                |
| Document Title:                                                                     |                |
| Document Summary:                                                                   |                |
| (This is displayed when the mouse is placed over the item.)                         |                |
| Calendar Date: Enter date if you want to also display this on the calendar          |                |
| Event Recurrence                                                                    |                |
|                                                                                     |                |
| Add Content                                                                         |                |
| Click one of the options below to add content:                                      |                |
| Enter Text By Hand (with optional link and image)                                   | est using this |
| Import an existing file (e.g. MS Word, PDF, Excel)                                  |                |
| <ul> <li><u>Upload a web document</u> (a .zip file containing web pages)</li> </ul> |                |
| Multiple Posting                                                                    |                |
| Select one or more groups and use the "Add" and "Remove" buttons.                   |                |
|                                                                                     |                |
| Available Groups: Additional Posted Groups:                                         |                |
| Martha's Vineyard Regional I                                                        |                |
|                                                                                     |                |
| Add >>                                                                              |                |
|                                                                                     |                |
| << Remove                                                                           |                |
|                                                                                     |                |
|                                                                                     | -              |

# Entering Text By Hand

When entering text by hand (or copying from a document and pasting it into here, you have the following options.

1. You can enter text by typing it into the box, or by going to your original document (Word file, PDF, etc.) and selecting the text, copying it, and pasting it into the text box.

2. You can add a URL/Weblink in the second box to appear on the page (1 link per page)

3. You can add an image to your page using the Upload Images (you must select the file using Choose File and import it.

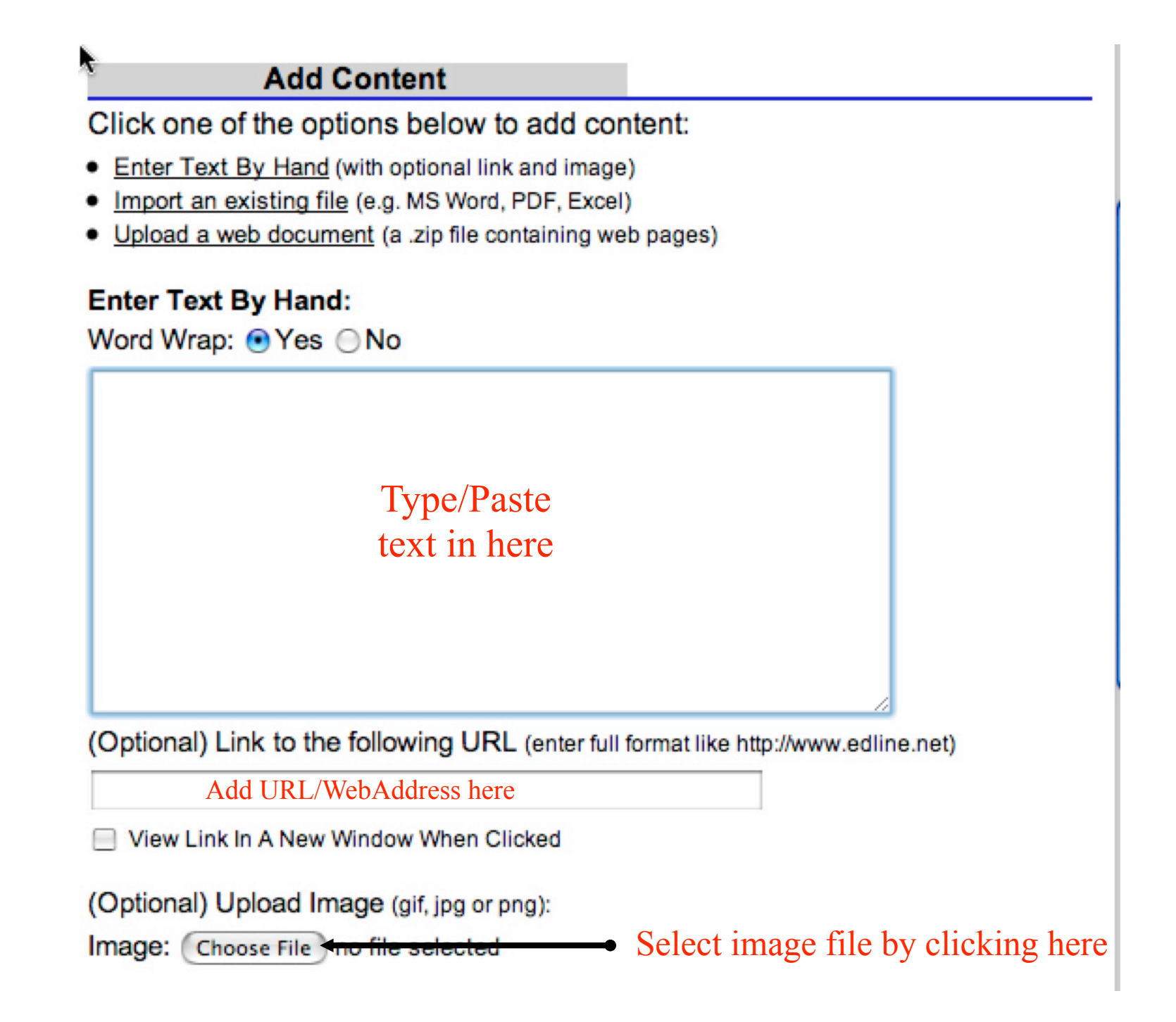

### Editing Text/Adding Links and more

When adding or editing text in a document, you can use the Convert to Rich Text button which gives you a multiple of editing features, including adding internet links to your document. Remember, you must be using Firefox for this to work.

| Add Content                                                                                                    |                                                |
|----------------------------------------------------------------------------------------------------|------------------------------------------------|
| Import an existing file (e.g. MS Word, PDF, Excel)                                                                                                    |                                                |
| Enter Text By Hand:     Convert to Rich Text       Vord Wrap:          Yes          No                                                                                                    | Click this box to gain additional editing tool |
| 4EHAP<br>Ist Quarter Syllabus<br>#<br>Sept. 5- INTRODUCTION                                                                                                    |                                                |
| Sept. 9- The Middle Ages- pp. 13- 26 Palmer<br>Collapse of Rome, tribal movement, Franks, Angles, Saxons<br>Questions: What factors contributed to the decline and<br>breakup of the Roman Empire?<br>Describe the origins and accomplishments of Charlemagne's<br>Empire. What accounted for its fall?<br>Machiavelli and the Prince-online book and background<br>information |                                                |
|                                                                                                    | A                                              |

# Advanced Editing/Inserting Links

When the Text is converted to Rich Text Format, you will have access to a full featured editor. Included with this is the capability of making links by doing the following.

- 1. Select the text that you want to hyperlink to a website
- 2. Click the Link Button

O https://www.edline.net - Inser..

Type URL in here

2 under Gregory VII2 in the thirteenth centiny und

Open link in the same window

www.edline.net 🕯

Insert/edit link

Link URL

Insert

Target

Title

Done

3. Enter the link in the Link URL box.

| k URL box. | one on the left of this image                                                                                                    |      |
|------------|----------------------------------------------------------------------------------------------------|------|
|            | Add Content                                                                                                    |      |
|            | Import an existing file (e.g. MS Word, PDF, Excel) Enter Text By Rand:                                                                                                    |      |
|            | -Font familyFont size A + Х 🖕 🖓 🕐 帐 📩 нтп.<br>В / U = = = = = = = 🚎 📾 🕉 🥙 +                                                                                                    |      |
| nser 🔿     | MEHAP 1st Quarter Syllabus # Sept. 5- INTRODUCTION Sept. 9- The Middle Ages- pp. 13- 26<br>Palmer Collapse of Rome, tribal movement, Franks, Angles, Saxons Questions: What factors<br>contributed to the decline and breakup of the Roman Empire? Describe the origins and<br>accomplishments of Charlemagne's Empire. What accounted for its fall? Machiavelli and the<br>Prince-online book and background information Sept. 11- Middle Ages- pp. 26 - 35 Palmer<br>Feudalism, class structure and economy Questions: How would you define feudalism and what<br>were its origins? Compare the status of the medieval serf to that of a slave in ancient civilizations.<br>What accounted for the virtual disappearance of slavery from medieval Europe? Explain the role of<br>commerce and of the towns in the High Middle Ages. What effects did each have on the rural<br>countryside? Sept. 13- Middle Ages- pp. 35 - 49 Palmer The Church, its control, hierarchy and<br>crusades Handout - Aquinas: Summa Theologica, St. Anselm: Ontologica Proof, Magna Carta<br>Questions: What fundamental institutional changes took place in the Church in the eleventh<br>century, before Gregory VII? under Gregory VII? In the thirteenth centiry under Innocent III?<br>Discuss with reference to the intellectual life of the High Middle Ages a)the origins and nature of<br>the universities, b) the contribution of Arab learning, c) the role of the scolastic philosophers.<br>Describe the motives and the results of a) the European Crusades to the Holy Land, b) crusading |      |
| Cancel     |                                                                                                    | 1.0° |

With text selected, click the link

button highlighted here) - A

box will appear similar to the

#### Entering Links into the Links Tab

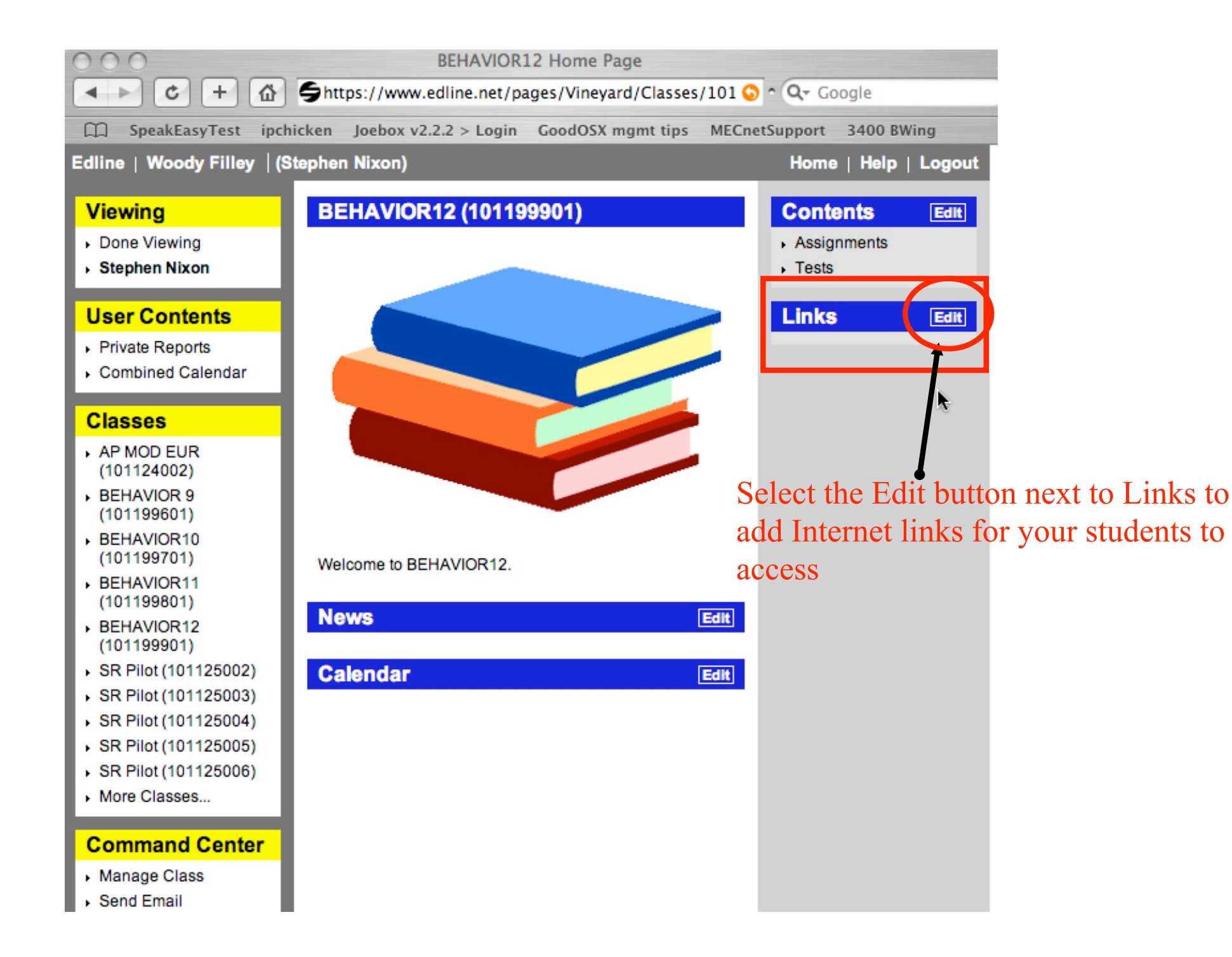

## Adding a Link

To add a link to the Links menu you must:

1. Enter the name you want to appear on the page

2. Either copy the link from your browser address bar and paste it into the Link box, or type it in directly.

3. You can add your link to multiple class pages by using the Multiple Posting option - Select the classes and click the add button to have the link appear on those pages as well.

| This document is in Li<br>Last Modified: 06/20/08                   | nks                          |                                                                |  |
|---------------------------------------------------------------------|------------------------------|----------------------------------------------------------------|--|
| Document Title:                                                     | Put name of link here        |                                                                |  |
| Document Summary:                                                   |                              |                                                                |  |
|                                                                     | (This is displayed when      | the mouse is placed over the item.)                            |  |
| Calendar Date:                                                      |                              | Enter date if you want to also display<br>this on the calendar |  |
| Event Recurrence                                                    |                              | •                                                              |  |
| Link to the following URI                                           | _ (enter full format like ht | ttp://www.edline.net)                                          |  |
| Type or Paste URL in here<br>View Link In A New Window When Clicked |                              |                                                                |  |

Select one or more groups and use the "Add" and "Remove" buttons.

**Multiple Posting** 

| Available Groups:            | Additional Posted Groups: |
|------------------------------|---------------------------|
| Martha's Vineyard Regional F |                           |
|                              |                           |
| Add                          | >>                        |
| << R                         | move                      |
| Select other classes to      | add link to those pages   |